# **RAW-based Workflow:**

## Unsorted RAW Images --> FastRawViewer --> Adobe Lr/ACR or other RAW Converter

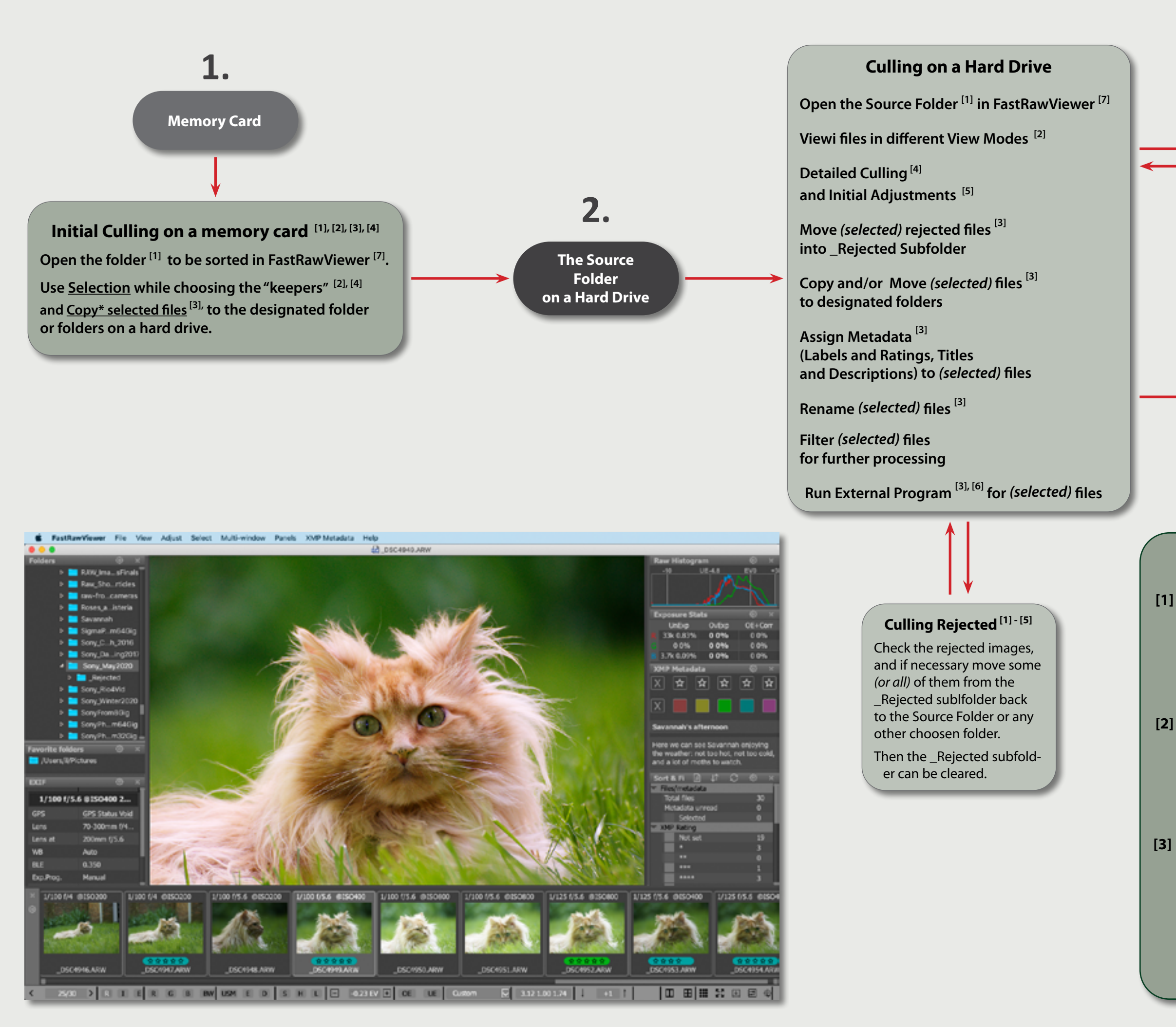

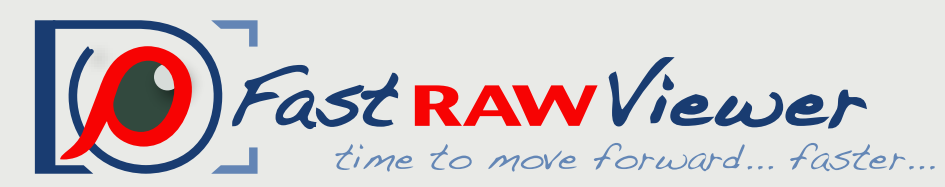

website: email:

http://www.fastrawviewer.com support@fastrawviewer.com

### Archive

Keep culled, initially edited and sorted to designated folders images (together with their XMP files) for further actions

External Program<sup>[5]</sup> (Adobe Lr/ACR, other RAW converter, RawDigger, etc.)

Catalogueing

Converting

Editing

**Researching etc.** 

For a quick start, please look at the "Tips"; for detailed instructions, please read the manual.

[5]

#### Open Folder Modes:

- 1. Standard "Open Folder" Mode
- 2. Open Folder with Subfolders
- 3. Open Filelist
- 4. Hotfolder Mode
- 5. Slideshow

#### **Viewing Files** in Different View Modes:

- 1. Grid View Mode
- 2. Single View Mode
- 3. Multi-window View Mode (2/4 windows)

Single or Multiple File Operations Operations such as Select, Copy, Move, Rename, Run External Program, Rotate, Assign Metadata (Labels and Ratings, Title and *Description*) can be done and reverted (Undo) for a single file or for multiple files.

#### [4] Technical Tools for Culling based on RAW data: 1. RAW Histogram

- 2. OE-, UE indication and Statistics
- 3. Per-channel View
- 4. Focus Peaking
- 5. Shadow Boost
- 6. Highlight Inspection
- Image Adjustments
- 1. Orientation
- 2. Exposure (brightness)
- 3. White Balance
- 4. Contrast (Tone) Curve

User adjustments are recorded as XMP sidecar files in the current folder with images

#### Integration with External Programs

- 1. Choose up to 10 external progtrams,
- 2. Launch an external program directly from FastRawViewer for a single or multiple selected files.
- 3. Assign Keyboard shortcuts to external programs and match an Image display
- Fully Customizable Interface For customization use: 1. FRV Preferences
- 2. Keyboard Shortcut Editors
- 3. Panels Option gear icons

\* We do not recommend using "move" operations while working with a memory card or a network server.

[7]

[6]

Also we do not recommend assigning labels and ratings while working with a memory card.